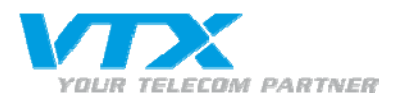

# FRITZ!Box Fon WLAN 7270

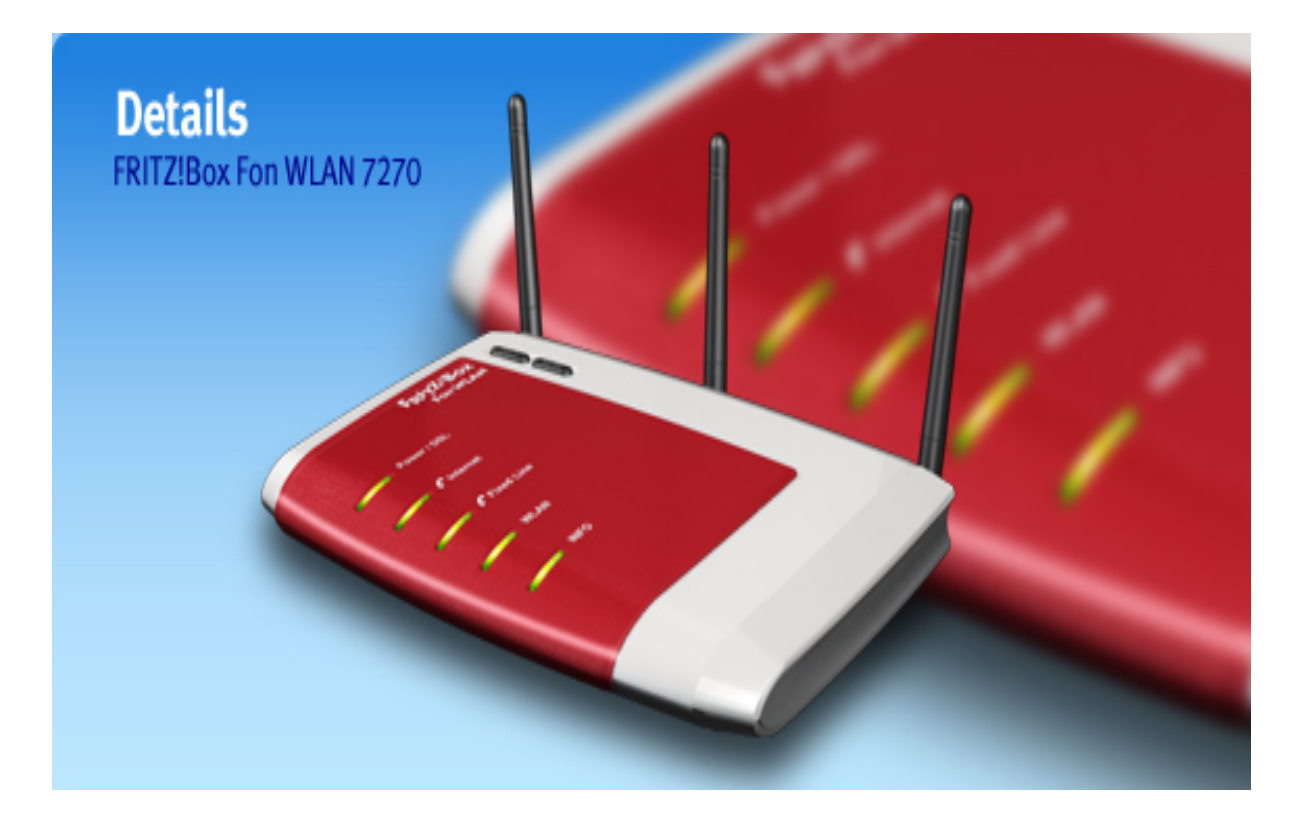

Page : 1

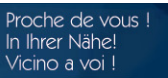

VTX TELECOM GROUP

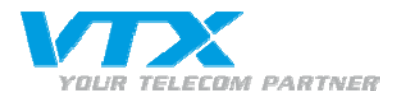

## Installation der Fritz!Box für ISDN-Telefone

### Anschluss eines ISDN-Telefons am SO - Port

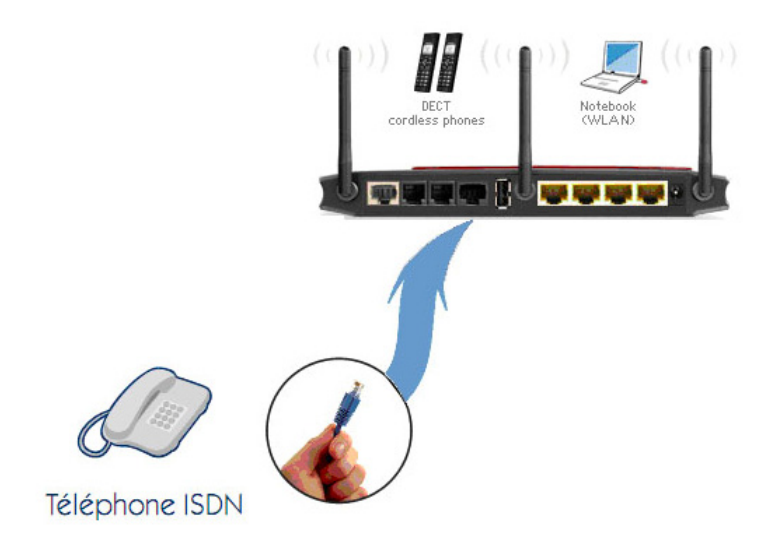

### Anschluss mehrerer ISDN-Telefone am S0 - Port

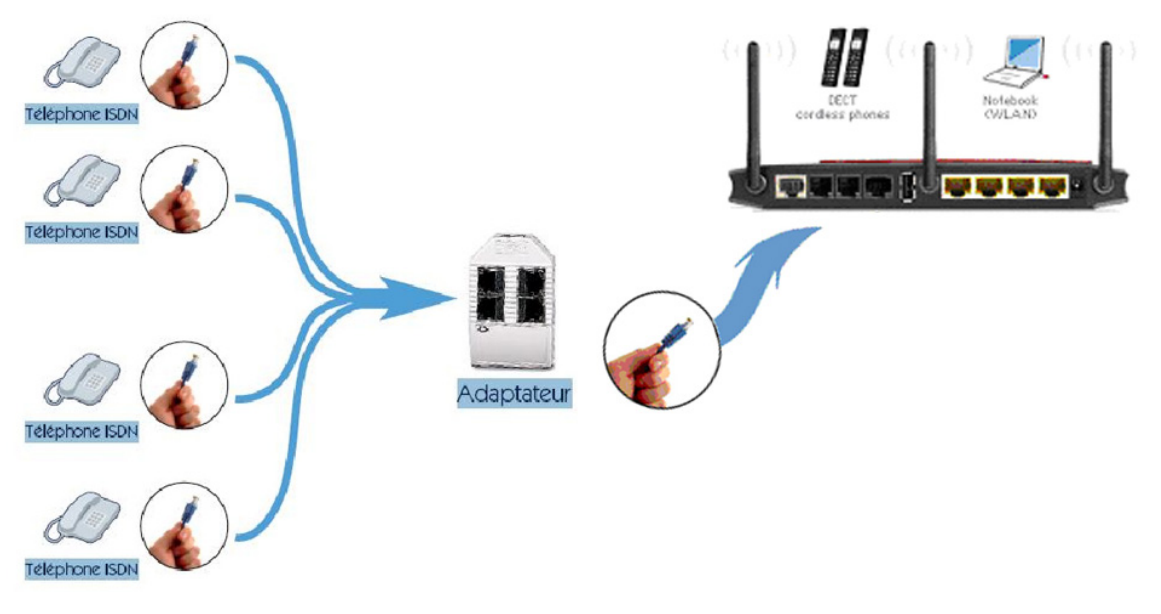

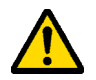

Aufgrund des \*SBus – Adapters akzeptiert die Fritz!Box 6 ISDN-Telefone auf dem SO-Bus sowie 2 simultane Gespräche zwischen ISDN und Analog.

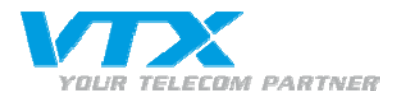

### Schema der Anschlussmöglichkeiten an die Fritz!Box

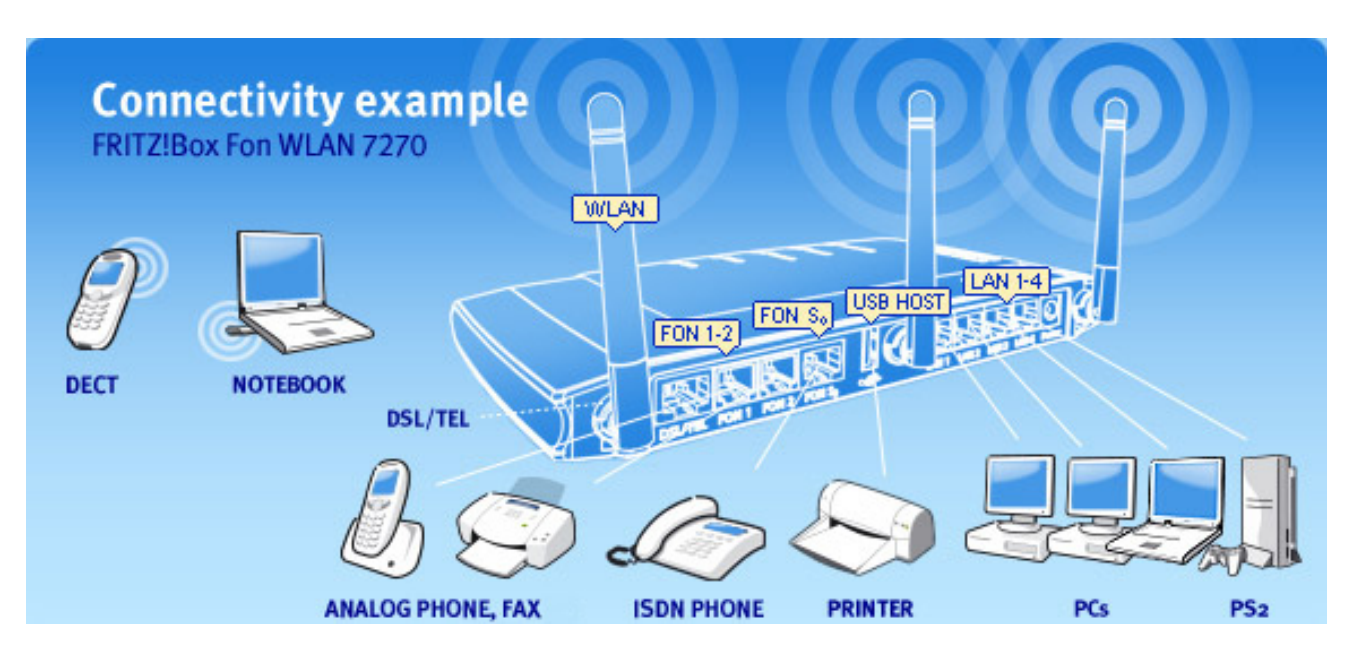

\* Der SBus – Adapter wird mit der Fritz!Box nicht mitgeliefert, kontaktieren Sie uns für weitere Informationen.

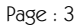

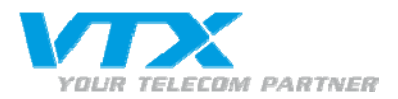

### Konfiguration der Standard-Parameter der Fritz!Box

Geben Sie die Adresse '192.168.178.1' in Ihrem Internetbrowser ein. Sie gelangen so ins Interface der Fritz!Box.

Verfügbare Sprachen:

- Deutsch
- Englisch
- Spanisch
- Italienisch

| FRITZ! | FRITZ!Box                    |       |
|--------|------------------------------|-------|
|        | Start Menu Settings          | 🟠 🔓 🏠 |
|        | Language Selection           |       |
|        | Please select your language. |       |
|        | C Deutsch                    |       |
|        | C English                    |       |
|        | C Español                    |       |
|        | C Italiano                   |       |
|        |                              | Next  |

#### Auswahl des Anschlusstyps :

- Annex A
  - o Analog
- Annex B
  - o ISDN

| Start Menu                 | Settings                                        | 🟠 🗟 🏫 🖶 1                                      |
|----------------------------|-------------------------------------------------|------------------------------------------------|
|                            | Annex setting                                   |                                                |
| Specify which DSL standard | annex) is used on your DSL line. Contact your I | nternet Service Provider for information about |

Für alle « entbündelten » Verbindungen muss "Annex A" ausgewählt werden.

Nach der Modifikation dieser Parameter startet sich die Fritz!Box neu.

| FRITZ!Box                                                                     |                                                |
|-------------------------------------------------------------------------------|------------------------------------------------|
| The system will restart. Please be pa<br>about one minu<br>Then click "To Ove | atient, as rebooting takes<br>ute.<br>erview". |
|                                                                               | To Oveniew                                     |

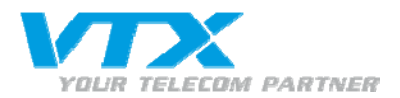

### Konfiguration der Internet-Parameter (PPPoE)

Geben Sie die Adresse '192.168.178.1' in Ihrem Internetbrowser ein. Sie gelangen so ins Interface der Fritz!Box.

Für alle zusätzlichen Konfigurationen klicken Sie auf « Erweiterte Einstellungen ».

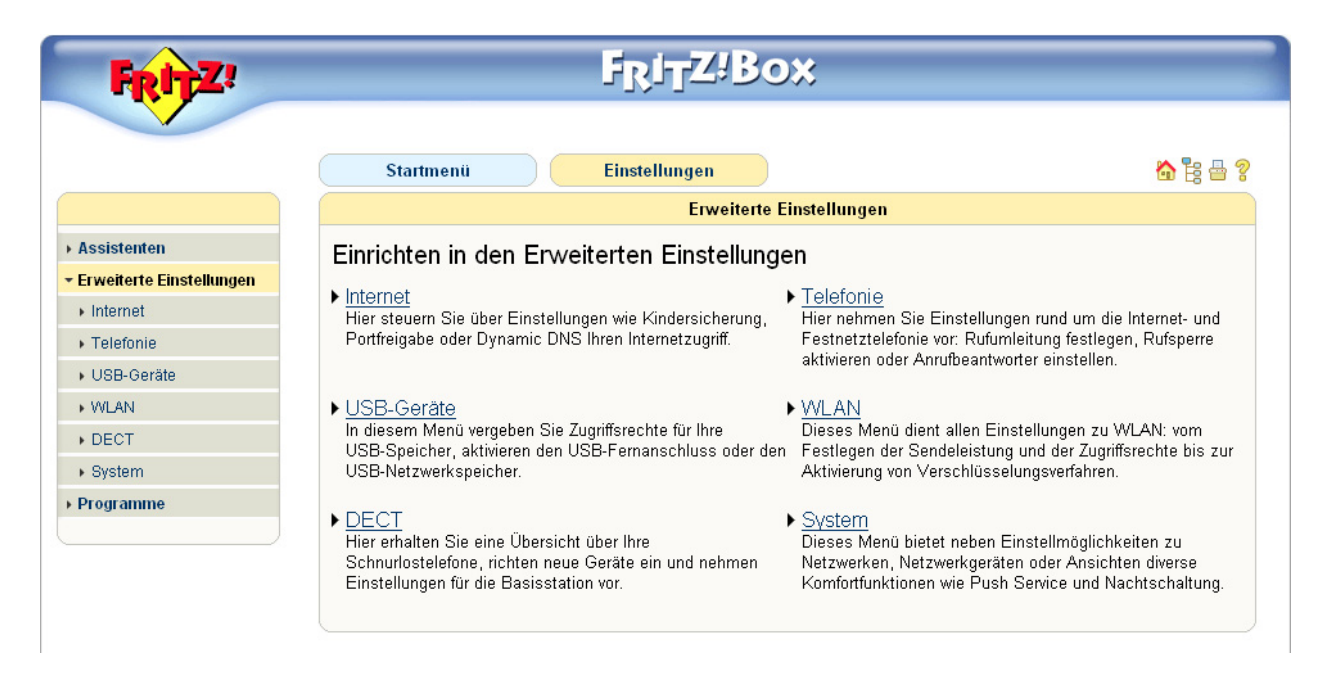

Um den Radius zu konfigurieren, klicken Sie auf « Internet » und danach auf « Zugangsdaten ».

Wählen Sie die Option « Eine Internetverbindung für alle Computer verwenden (Router) » unter « Betriebsart » und die Option « Zugangsdaten werden benötigt (PPPoE/PPPoA-Zugang) » unter « Zugangsdaten ».

Geben Sie den **« Benutzername »** und das **« Kennwort »** unter **« Verbindungseinstellungen »** ein. Bitte beachten Sie, dass Sie auch alle restlichen Häkchen, im unteren Schema rot markiert, gesetzt haben.

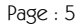

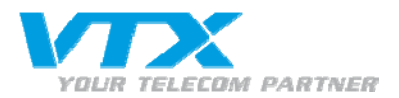

| FRITZ!                      | F <sub>R</sub> i <sub>T</sub> Z!Box                                                                                                    |   |
|-----------------------------|----------------------------------------------------------------------------------------------------|---|
|                             | Startmanii Einstellungan                                                                                                    | 6 |
|                             |                                                                                                    | ă |
|                             | Detriedsart                                                                                                    |   |
| Assistenten                 | Eine Internetverbindung für alle Computer verwenden (Router)<br>Alle angeschlossenen Netzwerkgeräte gelangen über einen gemeinsamen Zugang ins Internet                                                                                                    |   |
| Erweiterte Einstellungen    | FRITZ!Box als DSL-Modem nutzen                                                                                                    |   |
|                             | Alle angeschlossenen Computer bauen ihre eigene Internetverbindung mit eigener Zugangssoftware auf                                                                                                    |   |
| Zugangsdaten     Solutionen | Zugangsdaten                                                                                                    |   |
| Telefonie                   | Geben Sie an ob für den Internetzugang Zugangsdaten, z.B. 'Benutzername' und 'Kennwort', benötigt werden.                                                                                                    |   |
| LISB-Geräte                 | C Zugangsdaten werden benötigt (PPPoE/PPPoA-Zugang)                                                                                                    |   |
| WEAN                        | C Zugangsdaten werden nicht benötigt (gemäß RFC1483/RFC2684)                                                                                                    |   |
| DECT                        | Verbindungseinstellungen                                                                                                    |   |
| System                      | Remittee and finite and finite an |   |
| rogramme                    | Kanpwort                                                                                                    |   |
|                             |                                                                                                    |   |
|                             |                                                                                                    |   |
|                             | O Transen nach 300 Sekunden                                                                                                    |   |
|                             |                                                                                                    |   |
|                             |                                                                                                    |   |
|                             | 🗖 Angeschlossene Netzwerkgeräte dürfen zusätzlich ihre eigene Internetverbindung aufbauen (PPPoE-Passthrough)                                                                                                    |   |
|                             | Die Priorisierung der Netzwerkgeräte benötigt Angaben zur Geschwindigkeit Ihres DSL-Anschlusses:         Image: Geschwindigkeiten des DSL-Anschlusses automatisch einstellen         Image: Geschwindigkeiten des DSL-Anschlusses manuell angeben         Upstream       128         kBit/s         Downstream       1024                                                                                                    |   |
|                             | DSL-ATM-Einstellungen                                                                                                    |   |
|                             | Bitte beachten Sie, dass nur in seltenen Fällen eine manuelle Einstellung erforderlich ist. Die erforderlichen Werte erhalte Sie von Ihrem DSL-Anbieter.                                                                                                    | n |
|                             | Alle ATM-Einstellungen automatisch erkennen                                                                                                    |   |
|                             | C ATM-Einstellungen manuell festlegen                                                                                                    |   |
|                             | VPI 1                                                                                                    |   |
|                             | VCI 32                                                                                                    |   |
|                             | Kapselung @ PPPoE                                                                                                    |   |
|                             | PPPoAVLU<br>PPPoAVC-Mux                                                                                                    |   |
|                             | Übernehmen Abbrechen Hilfe                                                                                                    |   |
|                             |                                                                                                    | _ |

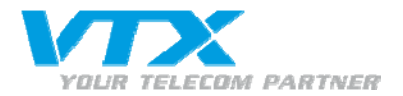

### Konfiguration der SIP-Konten (VoIP)

Damit alle SIP-Konten mit der Fritz!Box funktionieren, muss der CODEC G711 im G2000 aktiviert sein. Ist dies nicht der Fall, funktionieren nur die ausgehenden Anrufe!

Um ein oder mehrere SIP-Konten zu erstellen, klicken Sie im Menu links auf **« Telefonie »,** danach auf **« Internettelefonie »** und anschliessend auf **« Neue Internetrufnummer »**.

| FRITZ!                     |                                   | F <sub>R</sub> I <sub>T</sub> Z'Box | \$                     |                        |
|----------------------------|-----------------------------------|-------------------------------------|------------------------|------------------------|
|                            | Startmenü                         | Einstellungen                       | lefania                | 🏠 🕏 🖴                  |
| → Assistenten              | Internetrufnummern                | iterte Einstellungen                | leiville               |                        |
| • Erweiterte Einstellungen | Hier können Sie neue Internetrufn | ummern einrichten und die A         | nmeldedaten hearheiter |                        |
| Internet                   | Aktive Internetrufnum             | mar Anhistor                        |                        | Augurahl               |
| ▼ Telefonie                | Akuv interneuumum                 | Es sind keine Internetrufn          | ummern eingerichtet.   | Auswain                |
|                            |                                   |                                     |                        | <b>H</b>               |
| - Telefonbuch              |                                   |                                     |                        | Neue Internetrutnummer |
| - Weckruf                  |                                   |                                     | Übernehmen             | Abbrechen Hilfe        |
| ✓ Rufumleitung             |                                   |                                     |                        | ,                      |
| ✓ Anrufbeantworter         |                                   |                                     |                        |                        |
| ▼ Telefoniegeräte          |                                   |                                     |                        |                        |
| ✓ Internettelefonie        |                                   |                                     |                        |                        |
| ✓ Wahlregein               |                                   |                                     |                        |                        |
|                            |                                   |                                     |                        |                        |

Ein neues Fenster wird angezeigt. Füllen Sie die Felder mit den Informationen, gemäss den Parametern Ihres VoiP-Kontos, aus.

Internetrufnummer: VoIP-Telefonnummer Benutzername: VoIP-Telefonnummer Kennwort: Das Passwort, das auf dem VTX-Konfigurationsdatenblatt notiert ist Registrar: Name des Servers, der auf dem VTX-Konfigurationsdatenblatt notiert ist

| FRITZ!                   | F <sub>R</sub> i <sub>T</sub> Z!Box                                                                                   |
|--------------------------|----------------------------------------------------------------------------------------------------|
|                          |                                                                                                    |
|                          | Startmenü Einstellungen 🟠 🔓 🖀 💈                                                                                       |
|                          | Internetrufnummer                                                                                                    |
| Assistenten              | Tragen Sie hier die Anmeldedaten für die Internettelefonie ein, die Sie von Ihrem Internettelefonie-Anbieter bekommen |
| Erweiterte Einstellungen | haben.                                                                                                    |
| ▶ Internet               | Internetrufnummer verwenden                                                                                           |
| ▼ Telefonie              | Internetrufnummer 0325667937                                                                                          |
| ✓ Anrufe                 | Anmeldedaten, die Ihnen Ihr Internettelefonie-Anbieter mitgeteilt hat:                                                |
| ✓ Telefonbuch            | Benutzername 0325667937                                                                                               |
| ✓ Weckruf                | Kennwort                                                                                                    |
| ✓ Rufumleitung           | Kennwortbestätigung                                                                                                   |
| ✓ Anrufbeantworter       |                                                                                                    |
| ✓ Telefoniegeräte        | Registrar Voip.vtx.ch                                                                                                 |
| ✓ Internettelefonie      | Ausgehende Notrufe ohne Vorwahlen übermitteln.                                                                        |
| ✓ Wahlregein             | La Sonderruindminern onne vorwanien übermittein.                                                                      |
|                          |                                                                                                    |
| USB-Geräte               | Übernehmen Abbrechen Hilfe                                                                                            |
| ▶ WLAN                   |                                                                                                    |

Wiederholen Sie den oben beschriebenen Vorgang für jedes weitere SIP-Konto, das Sie erstellen möchten. Klicken Sie auf **« Übernehmen »,** um die Konfiguration zu bestätigen.

Proche de vous ! In Ihrer Nähe!

Vicino a voi !

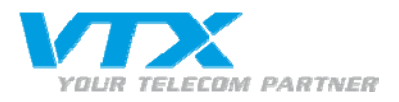

Nach der Konfiguration muss die Seite **« Internettelefonie »** wie folgt aussehen (in unserem Beispiel haben wir 1 SIP-Konto konfiguriert):

| FRITZ!                                       |              | FR                          | TZ:Box                     |                            |
|----------------------------------------------|--------------|-----------------------------|----------------------------|----------------------------|
|                                              | Startm       | enü Einstel                 | lungen<br>Internettelefoni | •                          |
| ▶ Assistenten                                | Internetrufi | ummern Erweiterte Eir       | stellungen                 |                            |
| <ul> <li>Erweiterte Einstellungen</li> </ul> | Hier können  | Sie neue Internetrufnummern | einrichten und die Anmelo  | ledaten bearbeiten.        |
| <ul> <li>Internet</li> </ul>                 | Aktiv        | Internetrufnummer           | Anbieter                   | Auswahl                    |
| ▼ Telefonie                                  | <b>N</b>     | 0325667937                  | voip.vtx.ch                | *121#                      |
|                                              |              |                             |                            |                            |
| ✓ Telefonbuch                                |              |                             |                            | Neue Internetrufnummer     |
| ✓ Weckruf                                    |              |                             |                            | Übernehmen Abbrechen Hilfe |
| ✓ Rufumleitung                               |              |                             |                            |                            |
|                                              |              |                             |                            |                            |
| ✓ Telefoniegeräte                            |              |                             |                            |                            |
| ✓ Internettelefonie                          |              |                             |                            |                            |

### Zuteilung der Nummer/n

Das Menu **« Telefoniegeräte »** ermöglicht Ihnen, die richtige Nummer dem richtigen Fon-Port der Fritz!Box zuzuteilen. Der **« FON S0 »** unterstützt die ISDN – Telefone. Klicken Sie rechts auf das kleine Icon der verfügbaren VoIP – Nummern (im unteren Schema rot markiert).

Standardmässig ist die Fritz!Box so eingestellt, dass die erste konfigurierte VolP-Nummer dem Port **« Fon 1 »** und **« Fon 2 »** zugeteilt wird.

| FRITZ!                               |                              | F <sub>R</sub> I <sub>T</sub> Z'B | ox                                                    |
|--------------------------------------|------------------------------|-----------------------------------|-------------------------------------------------------|
|                                      | Startmenü                    | Einstellungen                     | 💩 🔓                                                   |
|                                      |                              | Tele                              | foniegeräte                                           |
| Assistenten                          | Übersicht Festnetz           |                                   |                                                       |
| - Erweiterte Einstellungen           | Auf diacar Saita kännan Sia  | die en der EDIT7IBev enges        | schlassanan Talafana, Anrufhaantwartar, Favgaräta und |
| Internet                             | ISDN-Telefonanlagen einricht | en und bearbeiten.                | schlossenen releione, Andibeantworter, raxgerate und  |
| <ul> <li>▼ Telefonie</li> </ul>      | Telefone                     |                                   |                                                       |
| ✓ Anrufe                             | Bezeichnung                  | Anschluss                         | Rufnummer ausgehend                                   |
| <ul> <li>Telefonbuch</li> </ul>      | Fon 1                        | FON 1 (analog)                    | Internet: 0325667937                                  |
| ✓ Weckruf                            | Fon 2                        | FON 2 (analog)                    | Internet: 0325667937                                  |
| ✓ Rufumleitung                       | ISDN-Basiseinstellungen      | FON SO (ISDN)                     |                                                       |
| <ul> <li>Anrufbeantworter</li> </ul> |                              |                                   |                                                       |
| ▼ Telefoniegeräte                    |                              |                                   | Neues Gerät einrichten Hilfe                          |
| referencegerate                      |                              |                                   |                                                       |
| Internettelefonie                    |                              |                                   |                                                       |

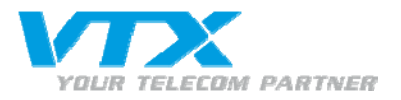

Im unten aufgeführten Beispiel wird das am Port FON 1 angeschlossenen Telefon nur für die Nummer 032 566 79 35 klingeln.

| FRITZ!                          | F <sub>R</sub> I <sub>T</sub> Z!Bo×                                                                    |
|---------------------------------|----------------------------------------------------------------------------------------------------|
|                                 | Startmenü Einstellungen 🏠 🗄 🖗<br>Telefoniegerät am Anschluss "FON 1"                                   |
| ▶ Assistenten                   | Telefon Klingelsperre Merkmale des Telefoniegerätes                                                    |
| → Erweiterte Einstellungen      | Die Rufnummer, die Sie unter "Ausgebende Anrufe" angeben, bestimmt die Standard-Verbindungsart und die |
| Internet                        | abgehende Rufnummer für diesen Anschluss.                                                              |
| ▼ Telefonie                     | Talafan am Anschluss EON 1                                                                             |
| ✓ Anrufe                        |                                                                                                    |
| <ul> <li>Telefonbuch</li> </ul> | Bezeichnung:  Fon 1                                                                                    |
| ✓ Weckruf                       | Ausgehende Anrufe                                                                                      |
| ✓ Rufumleitung                  | Internet: 0325667937                                                                                   |
| ✓ Anrufbeantworter              | Ankommende Anrufe                                                                                      |
| ▼ Telefoniegeräte               | ◯ auf alle Rufnummern reagieren                                                                        |
| ✓ Internettelefonie             | • nur auf folgende Rufnummern reagieren                                                                |
| ✓ Wahlregein                    | (ausgehende Rufnummer)                                                                                 |
| ✓ Ländereinstellungen           | Internet: 0325667937                                                                                   |
| ▶ USB-Geräte                    |                                                                                                    |
| ▶ WLAN                          | OK Abbrechen Hilfe                                                                                     |
| + DECT                          |                                                                                                    |

Um Ihre ISDN-Nummer zu konfigurieren, brauchen Sie lediglich, wie im nachfolgenden Beispiel beschrieben, die Hauptnummer anzugeben.

| FRITZ!                                  | F <sub>R</sub> I <sub>T</sub> Z!Box                                                                          |
|-----------------------------------------|----------------------------------------------------------------------------------------------------|
|                                         | Startmenü Einstellungen 🟠 🗄 🖗                                                                                |
|                                         | ISDN-Enagerate                                                                                               |
| Assistenten                             | FON S0 Klingelsperre (FON SD)                                                                                |
| ▼ Erweiterte Einstellungen              | ISDN-Endgeräte ohne eingestellte MSN führen ausgehende Anrufe über die Hauptrufnummer und reagieren auf alle |
| Internet                                | ankommenden Anrufe.                                                                                          |
|                                         | Hauptrufnummer                                                                                               |
| ✓ Anrufe                                | Internet: 0325667937                                                                                         |
| ✓ Telefonbuch                           | Auf Wunsch können Sie an Ihren ISDN-Endgeräten folgende MSNs einstellen. Hinweise dazu entnehmen Sie den     |
| ✓ Weckruf                               | Unterlagen des ISDN-Endgeräts.                                                                               |
| ✓ Rufumleitung                          | vorhandene Rufnummern                                                                                        |
| <ul> <li>Anrufbeantworter</li> </ul>    | Rufnummer Verbindung über                                                                                    |
| ▼ Telefoniegeräte                       | 325667937 Internet                                                                                           |
| ✓ Internettelefonie                     | OK Abbrechen Hilfe                                                                                           |
| ✓ Wahlregeln                            |                                                                                                    |
| <ul> <li>Ländereinstellungen</li> </ul> |                                                                                                    |

Vergessen Sie nicht, bevor Sie den Vorgang abschliessen, Ihr ISDN-Telefon mit den MSN-Nummern, die der SIP-Nummer entsprechen, zu konfigurieren.

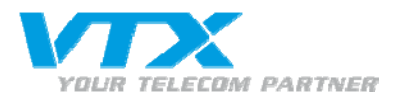

In der Gebrauchsanweisung Ihres ISDN-Telefons finden Sie die notwendigen Informationen, um Eingaben und Änderungen der MSN-Nummer auf dem ISDN-Telefon durchzuführen.

Ein Beispiel zum Modell Tiptel 190 ISDN:

- Drücken Sie die Taste « Programm »
- Drücken Sie dann auf die Taste « MSN »
- Geben Sie nun die MSN-Nummer ein

Drücken Sie, um die Angaben zu bestätigen, nochmals die Taste « Programm ».

### Konfiguration des integrierten Anrufbeantworters der Fritz!Box

Diese neue Fritz!Box besitzt einen integrierten Anrufbeantworter und kann einer Nummer zugeteilt werden, die auf der Fritz!Box registriert worden ist.

Man kann 2 Arten des Anrufbeantworters auf einer Nummer einstellen:

- Greetings only (nur Ansage)
- Recordings Voice (Stimmenaufnahme)

| Assistenten                    | ober die Registerkanten konnen Sie Zwischen den unterschiedlichen Anfrübeantwortern ausWählen.                                                                  |
|--------------------------------|----------------------------------------------------------------------------------------------------|
| FErweiterte Einstellungen      | Anrufbeantworter 1 weitere                                                                                                    |
| Internet                       | Zur internen Abfrage des Anrufbeantworters wählen Sie bitte **600.                                                                                              |
| ▼ Telefonie                    | Auswahl der Rufnummern für den Anrufheantworter                                                                                                    |
|                                |                                                                                                    |
| ▼ Telefonbuch                  | 1. 0325667937                                                                                                    |
| ✓ Weckruf                      | 2.                                                                                                    |
|                                | Einstellmöglichkeiten für den Anrufbeantworter                                                                                                    |
| ✓ Anrufbeantworter             | Anrufbeantworter aktivieren                                                                                                    |
| ✓ Telefoniegeräte              | Betriebsart nur Ansage                                                                                                    |
| ✓ Internettelefonie            |                                                                                                    |
| 🕶 Wahlregeln                   |                                                                                                    |
|                                |                                                                                                    |
| <ul> <li>USB-Geräte</li> </ul> | Wenn Sie den Anrufbeantworter von einem anderen Telefonanschluss aus abfragen möchten, benötigen Sie eine PIN.<br>Die PIN muss aus αenau vier Ziffern bestehen. |
| ▶ WLAN                         | PIN                                                                                                    |
| + DECT                         | PIN Bestätigung                                                                                                    |
| ▶ System                       |                                                                                                    |
| Programme                      | Nachrichten per E-Mail versenden                                                                                                    |
|                                | Um diese Funktion zu nutzen, richten Sie bitte zuerst den <u>Push-Service</u> der FRITZ!Box ein.                                                                |
|                                | Aufgezeichnete Anrufe werden auf dem USB-Speicher abgelegt                                                                                                    |
|                                | Anrufbeantworter löschen Übernehmen Abbrechen Hilfe                                                                                                    |
|                                |                                                                                                    |
|                                |                                                                                                    |

Um die Voice-Box abhören zu können, wählen Sie die Nummer \*\*600.

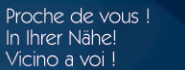